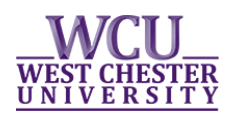

## **Enrolling in ENG150 & WRT 120**

If you have received an **ENGA** placement through your WRITE survey, you must enroll *in the same section* # of ENG150 and WRT120. To ensure this works, you should build your tentative class schedule **by first selecting an** ENG150 section, & then picking the exact same section # of WRT120. This guide will walk you through that process. If you have any questions, please contact us at <u>writesurvey@wcupa.edu</u>.

## Searching for Corresponding Sections of ENG150 & WRT120

- Navigate to myWCU: <u>https://my.wcupa.edu</u>
- Click on the **"Enroll in a Class"** link, located under **"Useful Links"** within the **"Academic Information"** section.
- <u>Select a term</u> from those available and then click "Continue".

| Class/Course Search |     | Plan My Courses |      | Enrol | l/Drop |  | My Academics |                  |  |
|---------------------|-----|-----------------|------|-------|--------|--|--------------|------------------|--|
| my class schedule   | add | [               | drop |       | swap   |  | edit         | term information |  |
| Add Classes         |     |                 |      |       |        |  |              |                  |  |

|  | Select a ter | m then select Contin | ue.           |                         |
|--|--------------|----------------------|---------------|-------------------------|
|  |              | Term                 | Career        | Institution             |
|  |              | 2016 Fall            | Undergraduate | West Chester University |
|  | ۲            | 2017 Spring          | Undergraduate | West Chester University |
|  | <u> </u>     |                      | -             |                         |

• Under Find Classes, select Class Search, and then click the green "Search" button.

CONTINUE

| Add to Tentative<br>Classes: | 2017 Spring Tentative Classes     |                        |                            |                                                  |   |
|------------------------------|-----------------------------------|------------------------|----------------------------|--------------------------------------------------|---|
| Enter Class Nbr              |                                   | Enrollment<br>Capacity | <u>Enrollment</u><br>Total | <u>Total</u><br><u>Available</u><br><u>Seats</u> |   |
| Find Classes                 | You have no Tentative<br>Classes. | 0                      | 0                          |                                                  | 0 |
| My Planner                   |                                   |                        |                            |                                                  | _ |
|                              | Uncheck classes you do no         | t want to e            | nroll at this              | ; time.                                          |   |

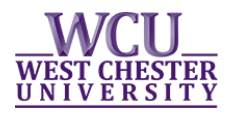

- Select/enter your search criteria and then click the green "Search" button.
  - Begin by searching for open sections of ENG150.

| Search for Classes           |                                |      |               |    |                  |                       |
|------------------------------|--------------------------------|------|---------------|----|------------------|-----------------------|
| West Chester University   20 | 017 Spring                     |      |               |    |                  |                       |
| Select at least 2 search c   | riteria. Select Search to view | your | search result | s. |                  |                       |
|                              |                                |      |               |    |                  |                       |
|                              |                                |      |               |    |                  |                       |
| Department                   |                                |      | •             |    |                  |                       |
| Subject                      | ENG English                    | T    | •             |    | Select ENG Eng   | <b>glish</b> from the |
| Course Number                | is exactly                     | ۲    | 150 ┥         |    | Subject drop do  | wn and enter          |
| Course Career                |                                | T    |               |    | the 3-diait Cour | se Number.            |
| Campus                       |                                | ¥    |               |    |                  |                       |
| Course Attribute             |                                | ۲    |               |    |                  |                       |
|                              | Show Open Classes Only         |      |               |    |                  |                       |
| Additional Search Crite      | eria                           |      |               |    |                  |                       |
| Return to Add Classes        |                                |      | Clear         |    | Search           |                       |

• *Search Results* are listed numerically by section number.

| 7 class | section(s) four                      | ıd                          |               |                |                            |                            |        |          |          |       |          |          |        |
|---------|--------------------------------------|-----------------------------|---------------|----------------|----------------------------|----------------------------|--------|----------|----------|-------|----------|----------|--------|
| ▼ EN    | * ENG 150 - Writing Studies Workshop |                             |               |                |                            |                            |        |          |          |       |          |          |        |
| Class   | Section                              | Days & Times                | Room          | Instructor     | WCU<br>Instruction<br>Mode | Meeting Dates              | Status | Cap Enrl | Tot Enrl | Avail | Wait Cap | Wait Tot |        |
| 8158    | 02-LEC<br>Regular                    | MoWeFr 10:00AM -<br>10:50AM | Main Hall 402 | Stacy Esch     | In Person                  | 01/23/2017 -<br>05/05/2017 | •      | 25       |          | 25    |          |          | select |
| Class   | Section                              | Days & Times                | Room          | Instructor     | WCU<br>Instruction<br>Mode | Meeting Dates              | Status | Cap Enrl | Tot Enrl | Avail | Wait Cap | Wait Tot |        |
| 8166    | 03-LEC<br>Regular                    | MoWeFr 2:00PM -<br>2:50PM   | Main Hall 301 | Michelle Blake | In Person                  | 01/23/2017 -<br>05/05/2017 | •      | 25       |          | 25    |          |          | select |

• <u>Click "select" or the Class or Section hyperlink</u> to view the *Class Details*.

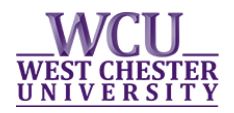

## ENG 150 - 02 Writing Studies Workshop West Chester University | 2017 Spring | Lecture

| Class Details                                                                                                    |                                                                                                    |                                                                                                    |                       |                                             |                                                                                                    |                             |
|----------------------------------------------------------------------------------------------------|----------------------------------------------------------------------------------------------------|----------------------------------------------------------------------------------------------------|-----------------------|---------------------------------------------|----------------------------------------------------------------------------------------------------|-----------------------------|
| Status                                                                                                    | Open                                                                                                    |                                                                                                    | Career                | Undergraduat                                | te                                                                                                    |                             |
| Class Number                                                                                                    | 8158                                                                                                    |                                                                                                    | Dates                 | 1/23/2017 -                                 | 5/5/2017                                                                                              |                             |
| Session                                                                                                    | Regular Academic Se                                                                                                    | ession                                                                                                  | Grading               | Graded                                      |                                                                                                    |                             |
| Units                                                                                                    | 3 units                                                                                                    |                                                                                                    | Location              | West Chester                                | University Main                                                                                       |                             |
| Instruction Mode                                                                                                    | In Person                                                                                                    |                                                                                                    | Campus                | WCUPA Main                                  | Campus                                                                                                |                             |
| Class Components                                                                                                    | Lecture Required                                                                                                    |                                                                                                    |                       |                                             |                                                                                                    |                             |
| Meeting Information                                                                                                    |                                                                                                    |                                                                                                    |                       |                                             |                                                                                                    |                             |
| Days & Times                                                                                                    | Room                                                                                                    | Instructor                                                                                              | Meetin                | g Dates                                     | Topic                                                                                                 |                             |
| MoWeFr 10:00AM -<br>10:50AM                                                                                                    | Main Hall 402                                                                                                    | Stacy Esch                                                                                              | 01/23/2<br>05/05/2    | 2017 -<br>2017                              | WRT120 02<br>required                                                                                 |                             |
| Enrollment Informati                                                                                                    | on                                                                                                    |                                                                                                    |                       |                                             |                                                                                                    |                             |
| Drop Consent                                                                                                    | Departmen                                                                                                    | nt Consent Requi                                                                                        | ired                  |                                             |                                                                                                    |                             |
| Class Availability                                                                                                    |                                                                                                    |                                                                                                    |                       |                                             |                                                                                                    |                             |
| Class Capacity                                                                                                    | 25                                                                                                    | Wait                                                                                                    | List Capacit          | ty O                                        |                                                                                                    |                             |
| Enrollment Total                                                                                                    | 0                                                                                                    | Wait                                                                                                    | List Total            | 0                                           |                                                                                                    |                             |
| Available Seats                                                                                                    | 25                                                                                                    |                                                                                                    |                       |                                             |                                                                                                    |                             |
| Reserve Capacity<br>ENGA Placement                                                                                                    |                                                                                                    |                                                                                                    | Enr                   | ollment Cap                                 | acity<br>25                                                                                           |                             |
| Reserve Capacity<br>ENGA Placement<br>Notes                                                                                                    |                                                                                                    |                                                                                                    | Enr                   | ollment Cap<br>The <i>Clas</i><br>section o | acity<br>25<br><i>s Notes</i> clearl<br>f WRT120 tha                                                  | y state t                   |
| Reserve Capacity<br>ENGA Placement<br>Notes<br>Class Notes                                                                                                    | Students must also ta                                                                                                    | ake WRT120 02                                                                                           | Enr                   | ollment Cap<br>The <i>Clas</i><br>section o | acity<br>25<br><i>s Notes</i> clearl<br>f WRT120 tha<br>also enroll in                                | y state (<br>It you m<br>I. |
| Reserve Capacity<br>ENGA Placement<br>Notes<br>Class Notes                                                                                                    | Students must also ta                                                                                                    | ake WRT120 02                                                                                           | Enr                   | ollment Cap<br>The <i>Clas</i><br>section o | acity<br>25<br><i>s Notes</i> clearl<br>f WRT120 tha<br>also enroll in                                | y state 1<br>It you m<br>I. |
| Reserve Capacity<br>ENGA Placement<br>Notes<br>Class Notes<br>Description                                                                                                    | Students must also ta                                                                                                    | ake WRT120 02                                                                                           | Enr                   | The <i>Clas</i><br>section o                | acity<br>25<br><i>s Notes</i> clearl<br>f WRT120 tha<br>also enroll in                                | y state (<br>It you m<br>I. |
| Reserve Capacity   ENGA Placement   Notes   Class Notes   Description   A workshop that prov<br>first-year students.                                                                                                    | Students must also ta<br>vides intensive instruc                                                                                              | ake WRT120 02                                                                                           | Enro<br>s who experie | ollment Cap<br>The <i>Clas</i><br>section o | acity<br>25<br><i>s Notes</i> clearl<br>f WRT120 tha<br>also enroll in<br>writing. Open to            | y state t<br>it you m<br>i. |
| Reserve Capacity<br>ENGA Placement<br>Notes<br>Class Notes<br>Description<br>A workshop that prov<br>first-year students.<br>Textbook/Other Mate                                                                                                    | Students must also ta<br>vides intensive instruc                                                                                              | ake WRT120 02                                                                                           | Enro<br>s who experie | ollment Cap<br>The <i>Clas</i><br>section o | acity<br>25<br><i>s Notes</i> clearl<br>f WRT120 tha<br>also enroll in<br>writing. Open to            | y state (<br>It you m<br>I. |
| Reserve Capacity   ENGA Placement   Notes   Class Notes   Class Notes   Secription   A workshop that prov<br>first-year students.   Textbook/Other Mate   Textbooks to be deter                                                                                                    | 5tudents must also ta<br>vides intensive instruc<br>rials<br>rmined                                                                           | ake WRT120 02                                                                                           | Enro<br>s who experie | ollment Cap<br>The <i>Clas</i><br>section o | acity<br>25<br><i>s Notes</i> clearly<br>f WRT120 tha<br>also enroll in<br>writing. Open to           | y state t<br>it you m<br>i. |
| Reserve Capacity   ENGA Placement   Notes   Class Notes   Class Notes   Secription   A workshop that prov<br>first-year students.   Textbook/Other Mater   Textbooks to be deter                                                                                                    | Students must also ta<br>vides intensive instruc<br>rials<br>mined                                                                            | ake WRT120 02                                                                                           | s who experie         | ollment Cap<br>The <i>Clas</i><br>section o | acity<br>25<br><i>s Notes</i> clearl<br>f WRT120 tha<br>also enroll in<br>writing. Open to            | y state (<br>it you m<br>i. |
| Reserve Capacity   ENGA Placement   Notes   Class Notes   Class Notes   S   Description   A workshop that prov<br>first-year students.   Textbook/Other Mater   Textbooks to be deter   Return to Add Classes                                                                                                    | Students must also ta<br>/ides intensive instruc<br>rials<br>mined                                                                            | ake WRT120 02                                                                                           | Enro<br>s who experie | The Clas<br>section o                       | acity<br>25<br>s Notes clearly<br>f WRT120 that<br>also enroll in<br>writing. Open to<br>SELECT CLASS | y state t<br>it you m<br>i. |
| Reserve Capacity   ENGA Placement   Notes   Class Notes   Class Notes   Description   A workshop that prov<br>first-year students.   Textbook/Other Mate   Textbooks to be deter   Return to Add Classes                                                                                                    | Students must also ta<br>vides intensive instruc<br>rials<br>mined                                                                            | ake WRT120 02                                                                                           | Enro<br>s who experie | The <i>Clas</i><br>section o                | acity<br>25<br>s Notes clearly<br>f WRT120 that<br>also enroll in<br>writing. Open to<br>SELECT CLASS | y state 1<br>it you m<br>i. |
| Reserve Capacity   ENGA Placement   Notes   Class Notes   Class Notes   Secription   A workshop that prov<br>first-year students.   Textbook/Other Mater   Textbooks to be deter   Return to Add Classes   the number of seats in a determinant                                                                                                    | Students must also ta<br>vides intensive instruc<br>rials<br>rmined                                                                           | ake WRT120 02<br>ction for student:                                                                     | Enro<br>s who experie | The Clas<br>section o                       | acity<br>25<br>s Notes clearly<br>f WRT120 tha<br>also enroll in<br>writing. Open to<br>SELECT CLASS  | y state (<br>it you m<br>). |
| Reserve Capacity   ENGA Placement   Notes   Class Notes   Class Notes   Secription   A workshop that prov<br>first-year students.   Textbook/Other Mater   Textbooks to be deter   Return to Add Classes   the number of seats in a for a particular group of state                                                                                                    | Students must also ta<br>vides intensive instruct<br>rials<br>mined<br>course that have been<br>tudents. For example                          | ake WRT120 02<br>ttion for student:                                                                     | Enro<br>s who experie | The <i>Clas</i><br>section o                | acity<br>25<br>s Notes clearly<br>f WRT120 tha<br>also enroll in<br>writing. Open to<br>SELECT CLASS  | y state (<br>it you m<br>i. |
| Reserve Capacity   ENGA Placement   Notes   Class Notes   Class Notes   Secription   A workshop that prov<br>first-year students.   Textbook/Other Mater   Textbooks to be deter   Return to Add Classes   the number of seats in a construction of seats in a construction of seats in a constructin of seats in a constructin of seats in a constructin of | Students must also ta<br>vides intensive instruct<br>rials<br>rmined<br>course that have been<br>tudents. For example<br>students with an ENG | ake WRT120 02<br>ation for student<br>ation for student<br>ation<br>for student<br>ation<br>for student | Enro<br>s who experie | The Clas<br>section o                       | acity<br>25<br>s Notes clearly<br>f WRT120 tha<br>also enroll in<br>writing. Open to                  | y state (<br>it you m       |

Once you have identified a section of ENG150 that has Available Seats during a time that works with your schedule, click the ٠ green "Select Class" button.

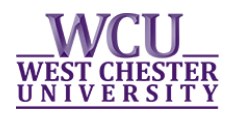

## ENG 150 - Writing Studies Workshop

| ENG 150-02             |                      | Lecture Open                   |                                                | Wait List             | Wait list if class is full         |                                                     |  |  |  |
|------------------------|----------------------|--------------------------------|------------------------------------------------|-----------------------|------------------------------------|-----------------------------------------------------|--|--|--|
| Session                | Regular              | Academic Se                    | ssion                                          | Grading               | Graded                             | Graded                                              |  |  |  |
| Career                 | Undergi              | raduate                        |                                                | Units                 | 3.00                               |                                                     |  |  |  |
| Enrollme               | ent Informat         | ion                            |                                                |                       |                                    |                                                     |  |  |  |
|                        |                      |                                |                                                |                       |                                    |                                                     |  |  |  |
| Section                | Component            | Topic                          | Dave & Timoe                                   | Room                  | CANCEL                             | NEXT                                                |  |  |  |
| Section<br>02          | Component            | Topic<br>WRT120 02<br>required | Days & Times<br>MoWeFr<br>10:00AM -<br>10:50AM | Room<br>Main Hall 402 | CANCEL<br>Instructor<br>Stacy Esch | NEXT<br>Start/End Dat<br>01/23/2017 -<br>05/05/2017 |  |  |  |
| Section<br>02<br>NOTES | Component<br>Lecture | Topic<br>WRT120 02<br>required | Days & Times<br>MoWeFr<br>10:00AM -<br>10:50AM | Room<br>Main Hall 402 | CANCEL<br>Instructor<br>Stacy Esch | NEXT<br>Start/End Dat<br>01/23/2017 -<br>05/05/2017 |  |  |  |

- Review the class summary and click "Next" to add the course to your tentative classes list.
  - It is recommended that you add more than one section of ENG150 to your tentative classes list, just in case a paired section closes before you get the chance to schedule.
- You will then need to repeat this process for the corresponding sections of WRT120. For example, if you added section 02 of ENG150 to your tentative classes list, you also need to add section 02 of WRT120.
  - This information is also listed in the Class Notes of the ENG150 section you selected.
- Once you have a couple ENG150 / WRT120 paired sections on your tentative classes list, you may continue building your tentative schedule.
- At your scheduling time, be sure you only have <u>one paired section of ENG150 & WRT120</u> selected to enroll before clicking the green "Proceed to Step 2 of 3" button.
  - The "Proceed to Step 2 of 3" button will not appear until it is your time to schedule.

| Add to Tentative<br>Classes: | <b>201</b>                           | Spring                                                  | Tentative Cla        | sses                           |               |              |               |                   |                                |                             |                                            |    |  |
|------------------------------|--------------------------------------|---------------------------------------------------------|----------------------|--------------------------------|---------------|--------------|---------------|-------------------|--------------------------------|-----------------------------|--------------------------------------------|----|--|
| Enter Class Nbr              | <u>Select</u><br>to<br><u>Enroll</u> | Delete                                                  | Class                | <u>Days/Times</u>              | <u>Room</u>   | <u>Units</u> | <u>Status</u> | <u>Instructor</u> | Enrollm <u>ent</u><br>Capacity | Enro <u>llment</u><br>Total | Total<br>Avail <u>able</u><br><u>Seats</u> |    |  |
| Find Classes<br>Olass Search |                                      | Î                                                       | ENG 150-02<br>(8158) | MoWeFr<br>10:00AM -<br>10:50AM | Main Hall 402 | 3.00         | •             | S. Esch           | 25                             | 0                           |                                            | 25 |  |
| O My Planner                 |                                      | Î                                                       | WRT 120-02<br>(8173) | MoWeFr<br>8:00AM -<br>8:50AM   | Main Hall 402 | 3.00         | •             | S. Esch           | 25                             | 0                           |                                            | 25 |  |
| search                       | Unc                                  | Incheck classes you do not want to enroll at this time. |                      |                                |               |              |               |                   |                                |                             |                                            |    |  |

- Be sure to click the green "Finish Enrolling" button on the next page.
- You will see a red "X" or a green "check mark" next to each class.
  - A red "X" means you did not get into the class and there will be a message explaining why.
  - A green check means you are successfully enrolled in the class.

If you have any questions, please feel free to contact the FYW program at <u>writesurvey@wcupa.edu</u>. Good luck with scheduling!